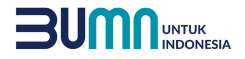

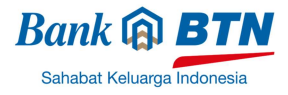

# Tata Cara Pembayaran BTN Virtual Account (VA)

### **BTN Virtual Account Billing**

## Pembayaran BTN Virtual Account ATM BTN

- 1. Masukkan Kartu ATM
- 2. Pilih Bahasa
- 3. Masukkan PIN ATM
- 4. Pilih Transaksi Lainnya
- 5. Pilih Pembayaran
- 6. Pilih Multipayment
- 7. Pilih Virtual Account
- 8. Masukkan Nomor Virtual Account (contoh: 9000430020230300001)
- 9. Tagihan yang dibayarkan akan muncul pada layar konfirmasi
- 10. Konfirmasi, apabila telah sesuai, lanjutkan transaksi.
- 11. Transaksi anda telah selasai

## Pembayaran BTN Virtual Account dengan Mobile Banking BTN

- 1. Akses BTN Mobile Banking dari handphone kemudian masukkan User ID dan password
- 2. Pilih Menu Pembayaran
- 3. Pilih Akun Virtual
- 4. Input Nomor VA
- 5. Tagihan yang harus dibayarkan akan muncul dilayar konfirmasi
- 6. Konfirmasi transaksi dan masukkan MPIN
- 7. Pembayaran telah sukses

### Pembayaran BTN Virtual Account dari Bank Lain

- 1. Pilih menu "Transaksi Lainnya"
- 2. Pilih menu Transfer
- 3. Pilih Rekening Bank Lain
- 4. Masukkan Kode Bank BTN(200) diikuti dengan Nomor Virtual Account (contoh: 2009000430020230300001)
- 5. Masukkan Jumlah Pembayaran
- 6. Konfirmasi Rincian Anda akan tampil di layar. Apabila sudah sesuai lanjutkan transaksi sampai selesai dan struk keluar dari mesin ATM
- 7. Transaksi Berhasil.

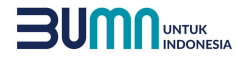

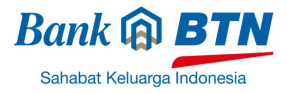

## Pembayaran BTN Virtual Account dengan Mobile Banking Bank Lain

- 1. Pilih menu Transfer
- 2. Pilih Rekening Bank Lain
- 3. Pilih Bank BTN
- 4. Masukkan Nomor Virtual Account
- 5. Masukkan Jumlah Pembayaran
- 6. Konfirmasi Rincian akan tampil di layar. Apabila sudah sesuai lanjutkan transaksi hingga tampil struk berhasil di mobile banking
- 7. Transaksi Berhasil

### Pembayaran BTN Virtual Account dengan Aplikasi OVO

- 1. Buka Aplikasi OVO
- 2. Pilih Menu Transfer
- 3. Pilih Ke Rekening Bank
- 4. Pilih Bank BTN, Masukkan Nomor Virtual Account dan input nominal transfer
- 5. Konfirmasi Rincian akan tampil di layar. Pastikan sudah sesuai
- 6. Input Pin OVO
- 7. Transaksi Berhasil

### Pembayaran BTN Virtual Account dengan Aplikasi DANA

- 1. Buka Aplikasi DANA
- 2. Pilih menu Send
- 3. Pilih Send to Bank
- 4. Pilih Bank Tabungan Negara pada Bank Selection
- 5. Masukkan nomor Virtual Account
- 6. Masukkan nominal pembayaran lalu klik pay
- 7. Periksa kembali konfirmasi rincian di layar, jika sudah sesuai klik Pay
- 8. Transaksi sukses